## Hur man Skapa en Mentimeter – mentimeter.com/app > login with SSO

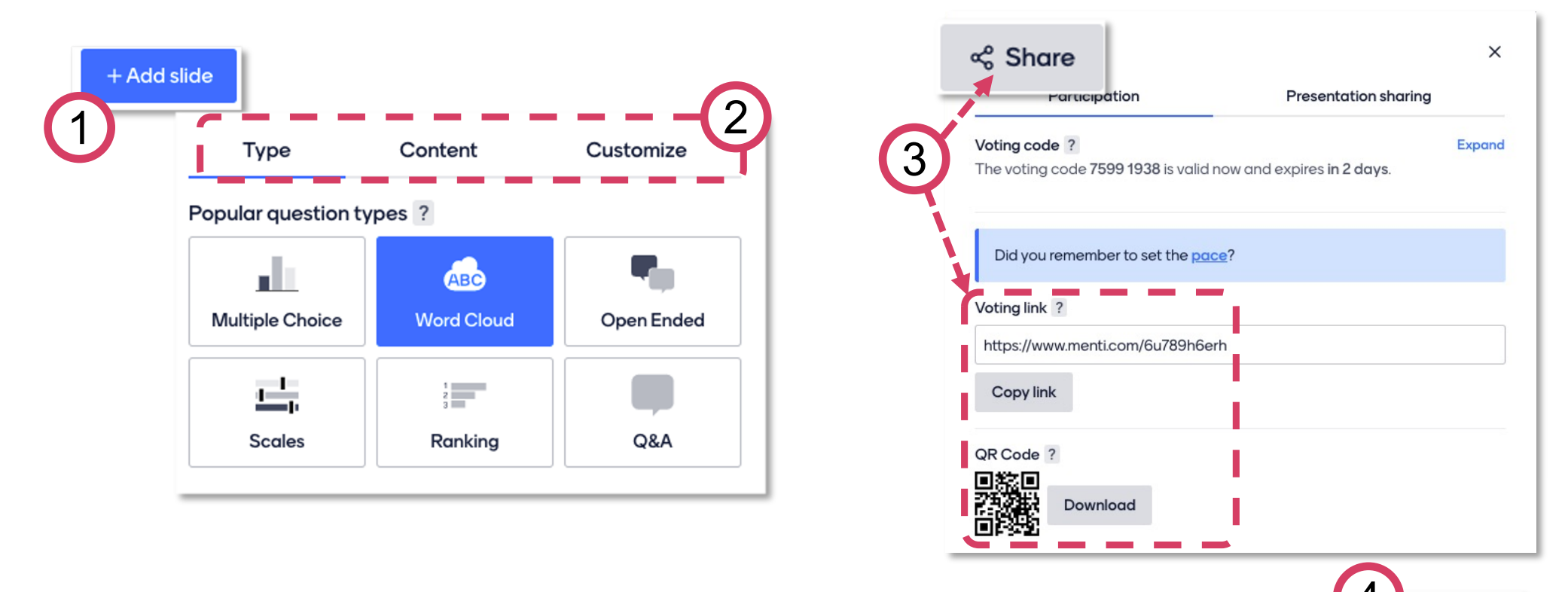

- 1. Klick på Add slide
- 2. Välj interaktionstyp. Du kan skapa svarsalternativ under fliken som heter Content.
- 3. När du är klar, klicka på **Share** för att få en **Voting link** (som du kan dela via chatt) och **QR-kod** (för att dela via PowerPoint)

Present

4. Klick på *Present* och dela din skärm.